## Set up Spam and Mailbox Filter in Webmail

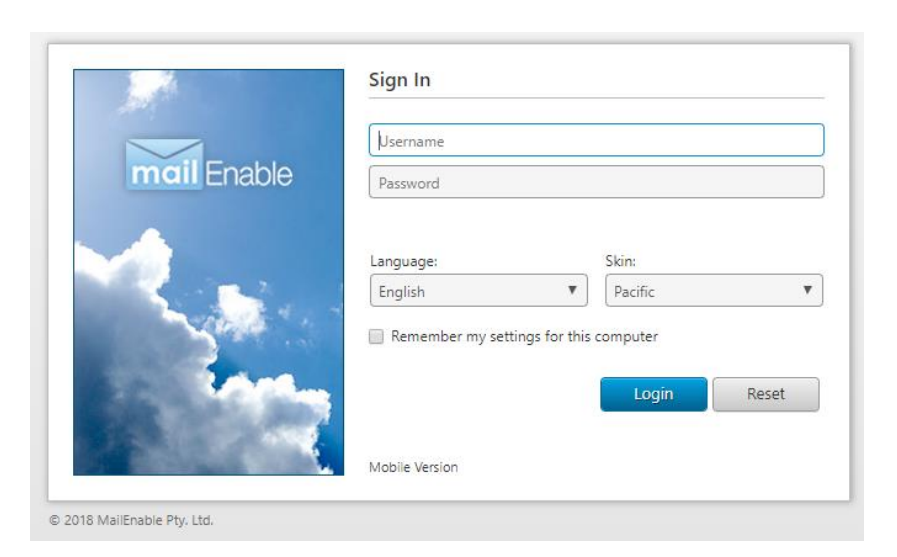

## **STEP 1:** Go to: https://webmail.nurseryweb.co.uk/

**STEP 2:** Type in the full email address and the password.

Username: info@example.co.uk ; password: \*\*\*\*\*

And click on [Login] button.

SPAM SETTING

## **1.1 SPAM FILTERING**

| mail Enable Email | Contacts Calendar        | Tasks         | Q<br>Search      | statistics         | Options                       |                              |
|-------------------|--------------------------|---------------|------------------|--------------------|-------------------------------|------------------------------|
|                   |                          |               |                  |                    |                               |                              |
| d 🔯 General       | Spam Filtering           |               |                  |                    |                               |                              |
| Account Settings  |                          |               | _                |                    |                               |                              |
| Contact Dataila   | Enable Mailbox           | Spam Filteri  | ing              |                    |                               |                              |
| Dersonalize       | Li our Dield C           |               |                  | rata Dick          |                               | ligh Dick! Coom              |
| Client Settings   | Messages                 |               | Spam Messages    |                    | Messages                      |                              |
|                   | Messages that have some  |               | Messages that    | are likely to be   | Messages that are very likely |                              |
| Login             | characteristics of spam. |               | spam.            |                    | to be spam.                   |                              |
| Login             | Typically, these are M   | essages       | Typically, these | e are messages     | Typically                     | , these are messages         |
| Snam              | that fail at least one s | pam           | that significant | ly fail spam       | that seve                     | erely fail spam tests.       |
| Spam Rulas        | Action to Porform:       |               | Action to Por    | form               | Action                        | to Porform:                  |
| Mailbox Filtering | No Action                |               | No Action        | Torm:              | Action                        |                              |
| Whitelist         | No Action                |               |                  |                    | INO ACC                       |                              |
| Blacklist         | Delete the message       |               |                  |                    |                               |                              |
| Calandar          | Copy Message to Fold     | der           |                  |                    |                               |                              |
| Shared            | Move message to Jun      | k Mail folder |                  |                    |                               |                              |
| Advanced          | Add Heix to Subject      |               |                  |                    |                               |                              |
|                   | Enable Custom            | Mailbox Filt  | ering            | one that are trigg | arad whon ma                  | ssages are delivered to this |
|                   | mailbox.                 | ws you to dem | ne rules anu acu | uns unat are ungg  | ereu when me                  | ssages are delivered to this |
|                   | Filter Description       |               |                  |                    |                               |                              |
|                   | The Description          |               |                  |                    |                               | A                            |
|                   |                          |               |                  |                    |                               |                              |
|                   | Save Cance               |               |                  |                    |                               |                              |
|                   |                          |               |                  |                    |                               |                              |

Go to mailEnable menu

STEP 1: Select [OPTIONS] -> click [SPAM] -> go to [SPAM FILTERING]

STEP 2: tick [Enable Mailbox Spam Filtering] -> Drop down the [Action to Perform] -> choose one of the action -> click [Save].

\*Each level of spam filtering [Low, Moderate, High] can have different action to perform.

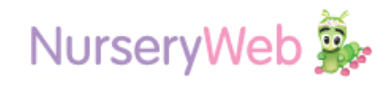

## **1.2 MAILBOX FILTERING**

| mail Enable Email                                                                                                    | Contac | ts Calendar                                                                                                    | Tasks                                                                                                    | Q<br>Search                                                                                                    | L.<br>Statistics                                                                                                    | Options |  |  |  |
|----------------------------------------------------------------------------------------------------|--------|----------------------------------------------------------------------------------------------------|----------------------------------------------------------------------------------------------------|----------------------------------------------------------------------------------------------------|----------------------------------------------------------------------------------------------------|---------|--|--|--|
| <ul> <li>General         <ul> <li>Account Settings</li> <li>Regional Settings</li> <li>Contact Details</li> <li>Personalize</li> <li>Client Settings</li> </ul> </li> <li>Login         <ul> <li>Login</li> <li>Login</li> <li>Spam Rules</li> <li>Mailbox Filtering</li> <li>Whitelist</li> <li>Blacklist</li> <li>Shared</li> <li>Advanced</li> </ul> </li> </ul> |        | illbox Filtering<br>Message filtering a<br>mailbox.<br>Filter Description<br>Filtering Criteria<br>Message To<br>Message To<br>Message To<br>Message Co<br>Attachment<br>Message Su<br>Message Co | - Properties lows you to defin                                                                                                    | Criteria Data                                                                                                    | rules and actions that are triggered when messages are delivered to this  Criteria Data  (                                    |         |  |  |  |
|                                                                                                    |        | When the above co<br>Filter Action:                                                                                                    | nditions are met,<br>No Action<br>Delete the mess<br>Move message<br>Copy Message t<br>Move message<br>Move message<br>Forward To Add<br>Add Message H<br>Add Prefix to Su | I would like the<br>sage<br>to folder<br>to Folder<br>to Junk Mail fol<br>to Quarantine fi<br>ress<br>eader<br>ibject | vould like the following action to occur:<br>ge<br>folder<br>- Junk Mail folder<br>- Quarantine folder<br>ess<br>ader<br>ject |         |  |  |  |

STEP 1: Select [OPTIONS] -> click [SPAM] -> scroll to [MAIBOX FILTERING -PROPERTIES]

STEP 2: Insert the subject title in [Filter Description]

STEP 3: Insert the [Criteria Data] according to [Filtering Criteria] especially [Message Subject Contains] and [Message Contains] so that the system can filter out those emails with sensitive subject title and contents.

STEP 4: Drop down the
[Filter Action] -> choose one
of the action -> click [Save].

\*Message Subject Contains means the subject title of an emails and the Message Contains means the contents of the emails.

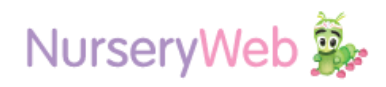